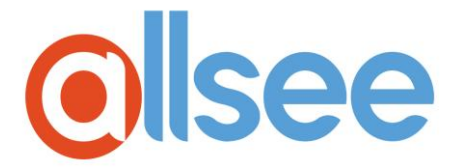

# **PushShare Receiving Unit**

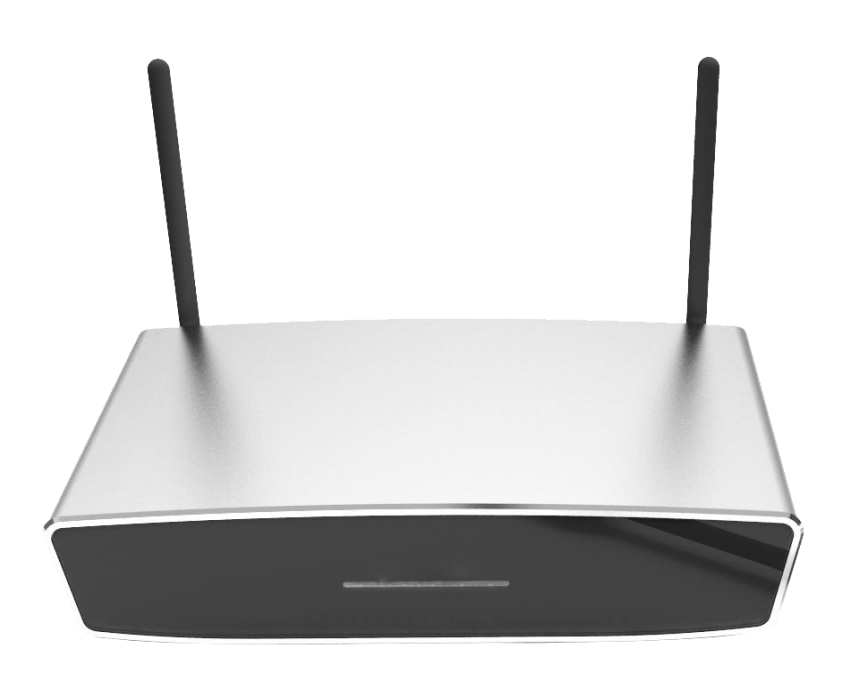

## User Manual

Manual Version PSRV2.1

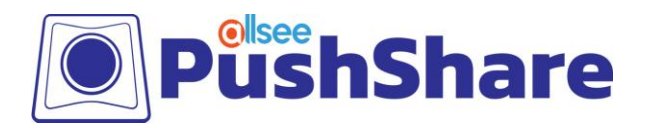

## **Safety Instructions**

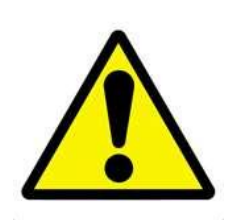

• Read the instruction manual carefully before use.

• Use only parts or accessories (especially power adapters) recommended by the manufacturer. Unapproved parts may be hazardous and cause injures to the product or users, and will void the warranty.

• Before powering on the product, make sure all the connectors and cables are firmly inserted.

• Please keep the product away from any heat sources.

• Do not attempt to repair this product yourself without permission from the manufacturer. Improper disassembly of the product may invalidate the warranty and lead to possible danger.

• If you have a problem that cannot be solved using the "Troubleshooting" guidelines, please contact your supplier.

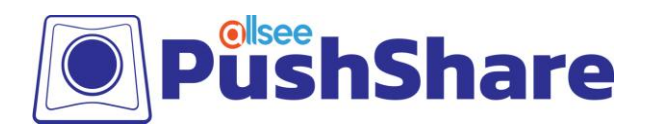

## **Quick Start Guide**

- 1. Remove the PushShare Receiving Unit from the packaging and connect the power.
- 2. Connect the Receiving Unit to your display via HDMI and to the PushShare dongle via USB. If your display is a touch screen, also connect the Receiving Unit to your display via USB.

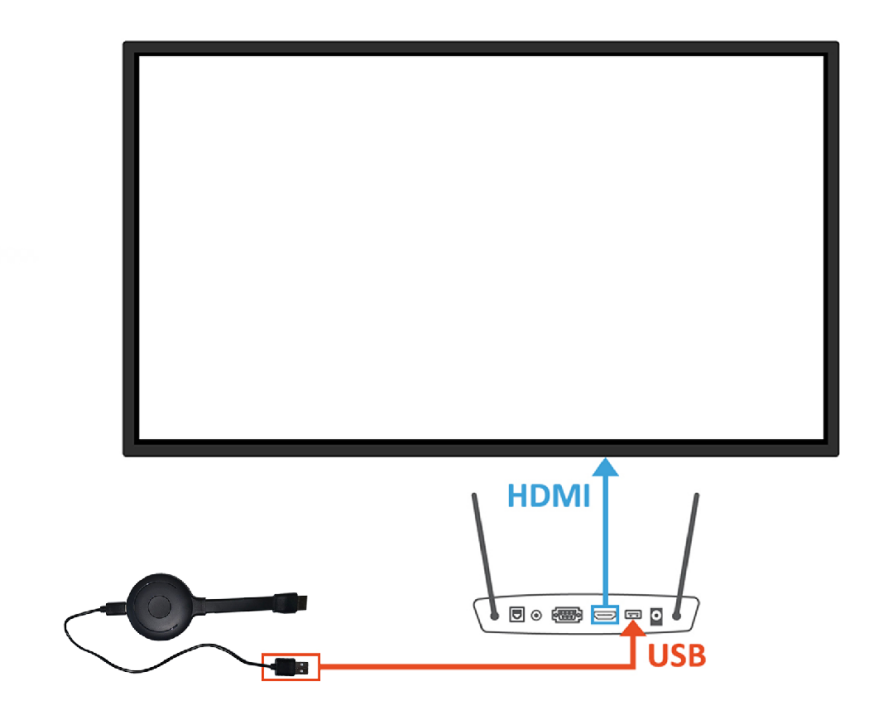

3. The dongle will automatically pair with the Receiving Unit and begin flashing while pairing. When the flashing stops, the pairing is complete.

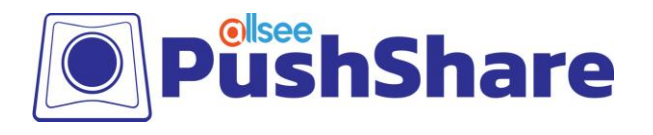

4. Insert the PushShare into the PC via the HDMI when you wish to project to the screen. (Only use the USB if you require Touch Functionality unless )

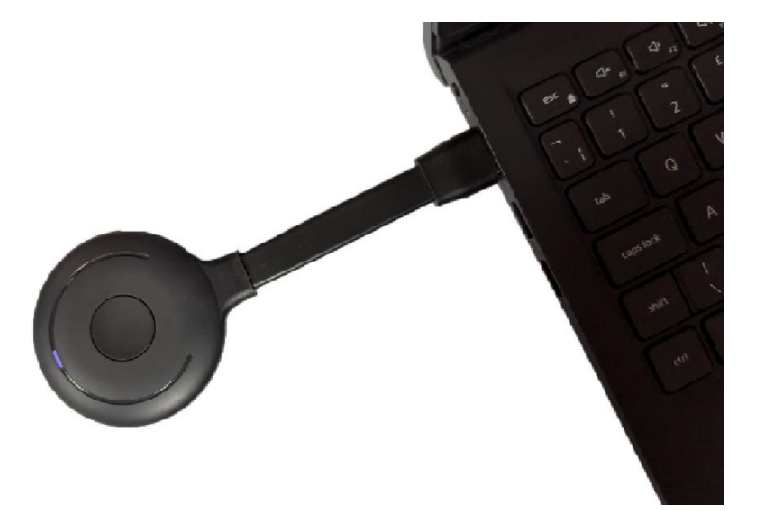

- 5. Press the button on the PushShare dongle to activate the device and begin projecting onto the screen.
- 6. Once the dongle shows a red light instead of blue, the device is connected and projecting to the screen.

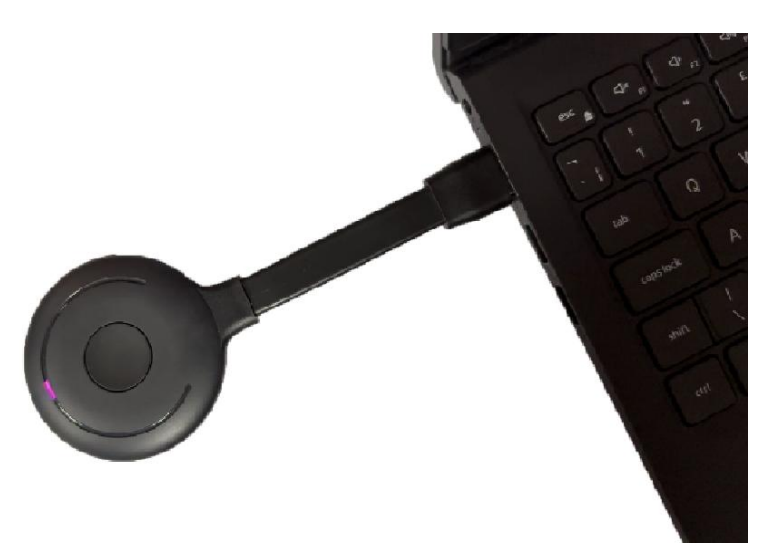

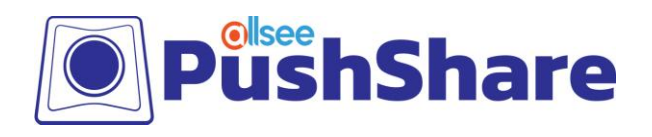

## Contents

| 1. | Introd | uction                   | 5  |
|----|--------|--------------------------|----|
|    | 1.1    | Box Contents             | 5  |
|    | 1.2    | Product Overview/Inputs  | 5  |
| 2. | Mirror | ring from Mobile Devices | 6  |
|    | 2.1    | Apple Devices            | 6  |
|    | 2.2    | Android Devices          | 8  |
| 3. | Access | sing the Control Panel   | 13 |
|    | 3.1    | Settings                 | 14 |
|    | 3.1.1  | Network Settings         | 14 |
|    | 3.1.2  | Pin Code Settings        | 14 |
|    | 3.2    | Maintain                 | 15 |
|    | 3.2.1  | Factory Reset            | 15 |
|    | 3.2.2  | Password                 | 15 |
|    | 3.2.3  | Restart                  | 15 |
| 4. | FAQs   |                          | 16 |

PushShare Receiving Unit User Manual

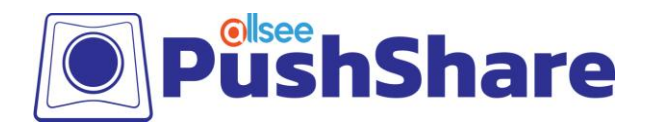

## **1. Introduction**

PushShare allows users to wirelessly mirror their device to a presentation screen at the push of a button. Improve the productivity of your meetings by allowing participants to effortlessly collaborate, without the need for any technical training or software installation. PushShare has universal compatibility with any user device with a HDMI output and is suitable for all spaces, from small huddle rooms to large conference rooms, providing a versatile and hassle-free solution.

The PushShare Receiving Unit can be used to wirelessly mirror from mobile devices to any display or projector with HDMI or VGA. If you want to wirelessly mirror from a PC or laptop you will need to use the PushShare Dongle.

#### **1.1 Box Contents**

- 1 x PushShare Receiving Unit
- 2 x Wi-Fi aerial
- 1 x HDMI cable (540mm)
- 1 x Power plug and cable

#### **1.2 Product Overview/Inputs**

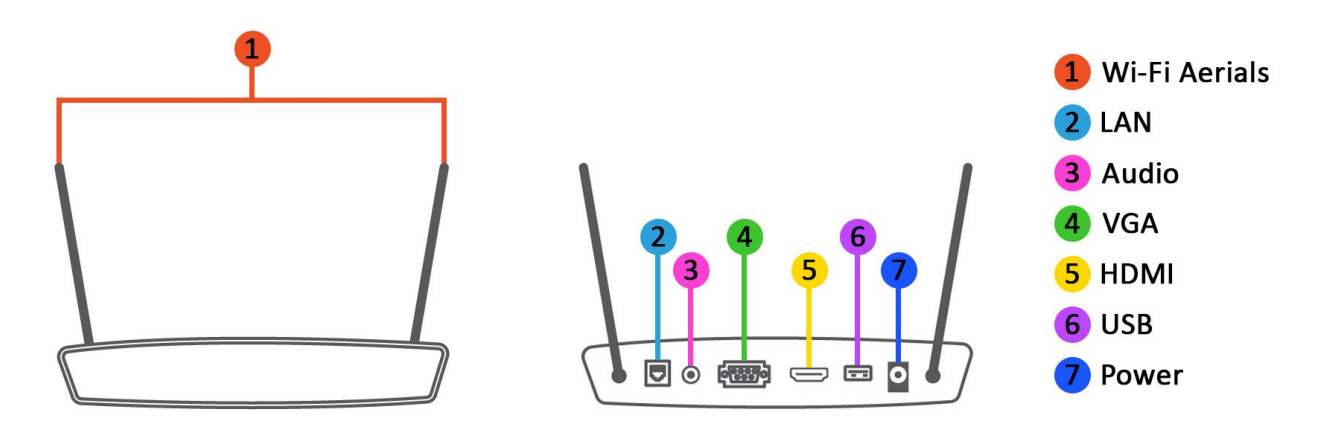

Figure 1. Product Overview

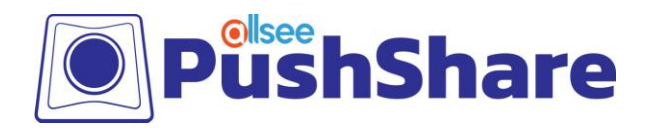

## **2.** Mirroring from Mobile Devices

#### 2.1 Apple Devices

- 1. From your home screen, go to Settings > Wi-Fi and make sure Wi-Fi is turned on.
- 2. Select the name of the secure Wi-Fi network you want to join. This can be located in the top right-hand corner of the "How to Connect" screen (see below).

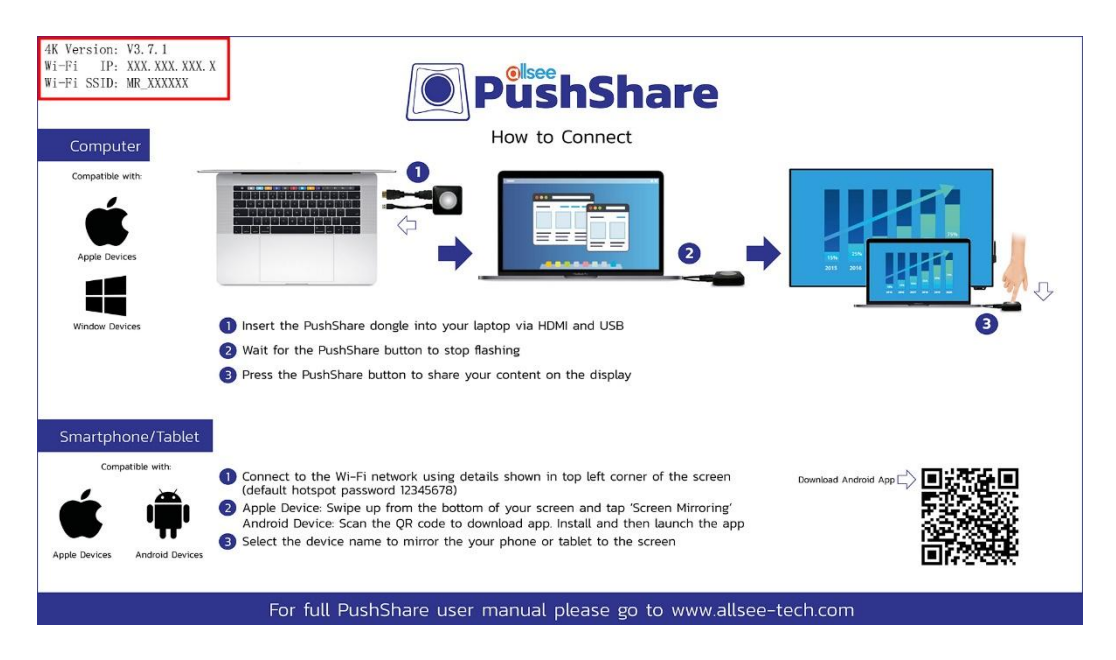

- 3. Enter the password for the Wi-Fi network listed on the "How to Connect" screen of the PushShare app and then select "Join". If you can't select "Join", the password you have entered is incorrect. The default password is: "12345678".
- 4. On your Apple device, swipe up from the bottom of your screen to open Control Centre.

NOTE: Depending on the Apple device, the steps for accessing the Control Centre may be different.

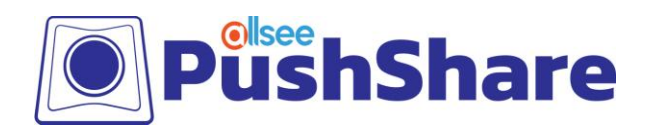

5. Tap the "AirPlay" or "Screen Mirroring" option.

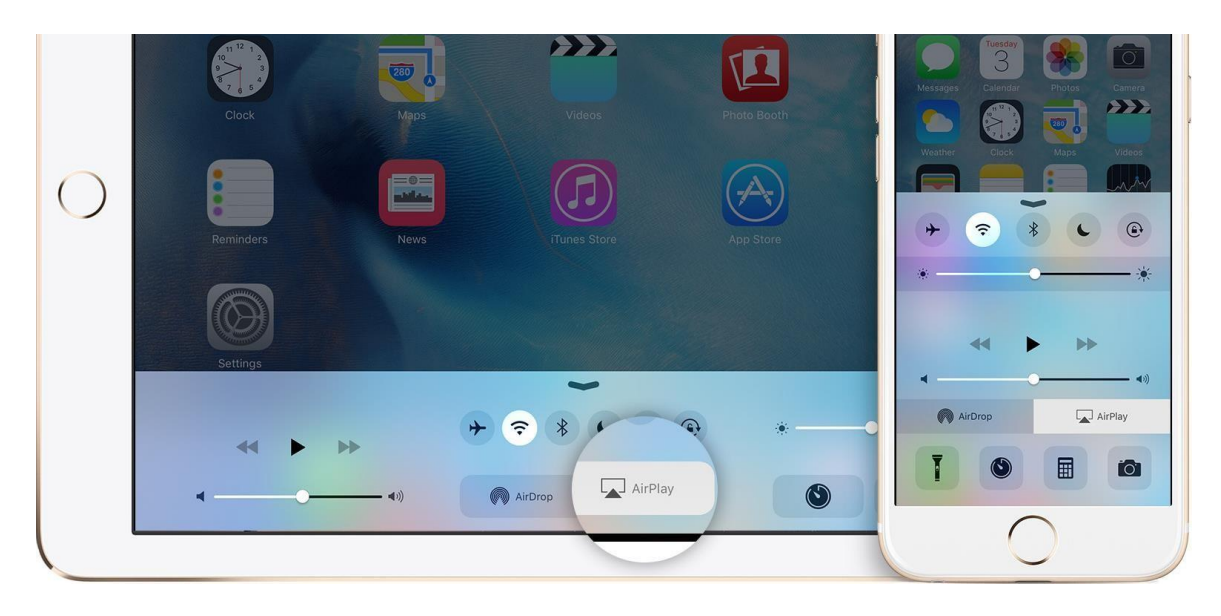

|                                                                                                    |                     | * 82% 💷                |
|----------------------------------------------------------------------------------------------------|---------------------|------------------------|
|                                                                                                    | 15                  |                        |
| Mail Ci                                                                                                    | alendar Photo:      |                        |
|                                                                                                    |                     |                        |
|                                                                                                    |                     |                        |
| + (                                                                                                    |                     |                        |
| *                                                                                                    | -0                  | *                      |
| AirPl<br>Mirro                                                                                                  | lay<br>oring        | rDrop:<br>ontacts Only |
| ·Ŏ. Nig                                                                                                    | ght Shift: Off Unti | I Sunset               |
| T                                                                                                    |                     | 6                      |
| The second second second second second second second second second second second second second second second se | • •                 |                        |

6. Tap "MeetingPad-XXXX "" and the display on your device will now be mirrored on screen.

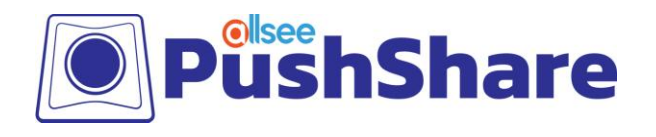

#### 2.2 Android Devices

- 1. From your home screen, go to "Settings > Wireless & Networks > Wi-Fi" and make sure Wi-Fi is turned on.
- 2. Select the name of the secure Wi-Fi network you want to join. This can be located in the top right-hand corner of the "How to Connect" screen (see below).

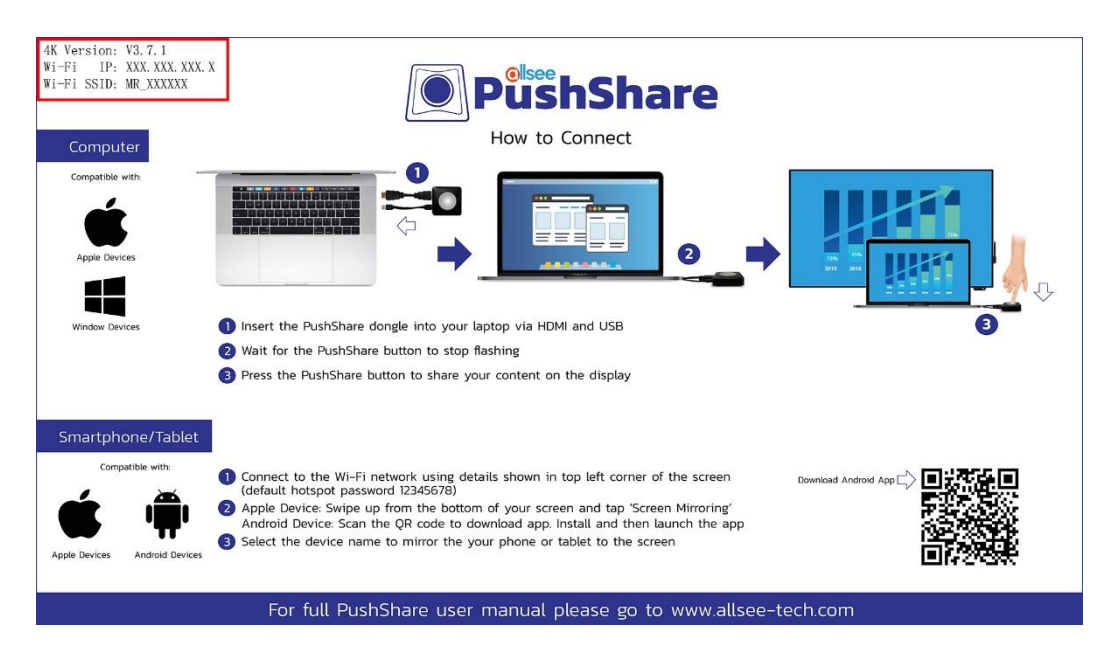

3. Enter the password for the Wi-Fi network listed on the "How to Connect" screen of the PushShare app and then select "Join". If you can't select "Join", the password you have entered is incorrect. The default password is: "12345678".

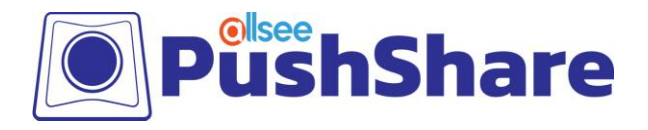

| an fast 😋                 | ()) (3 \$ (□(81% ==) 13:06 |
|---------------------------|----------------------------|
| ← Office PT65F            |                            |
| ······                    | Ŕ                          |
| Show advanced options     |                            |
|                           |                            |
|                           |                            |
|                           |                            |
|                           |                            |
|                           |                            |
|                           |                            |
|                           |                            |
|                           |                            |
|                           |                            |
|                           |                            |
|                           |                            |
|                           |                            |
| Connecting to "Office PT6 | 5F"                        |
|                           |                            |
|                           |                            |

4. On your Android mobile, please download or open a "QR Code Scanner" using the Google play store.

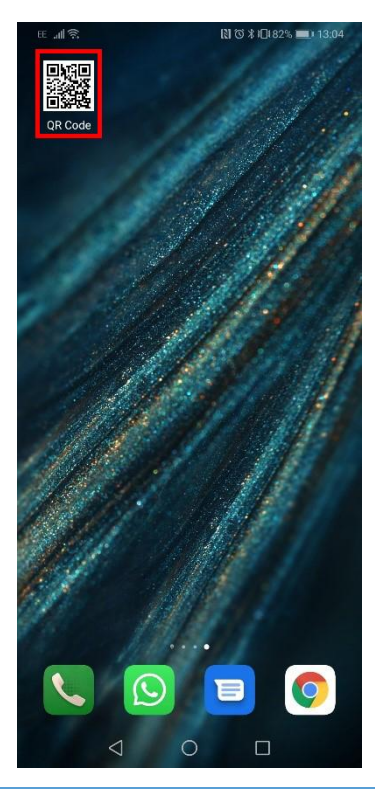

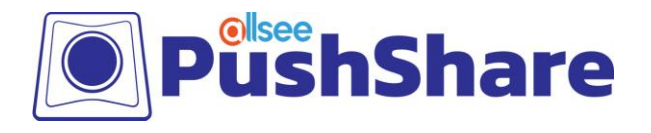

5. Open the "QR Code Scanner" and scan the QR code that is located on the bottom right of the "PushShare" app on the screen.

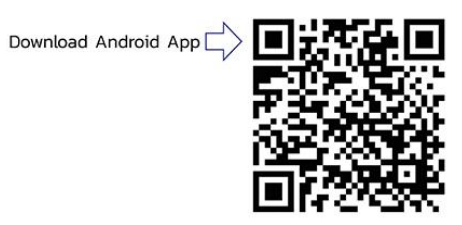

6. Once the QR Code has been scanned, select "Web".

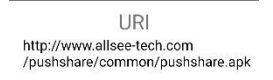

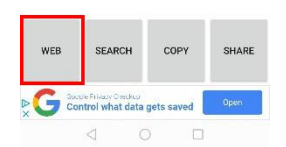

☆ allsee-tech.com/pushshare/ ⑨ :

7. Download "pushshare.apk" when the pop up menu appears.

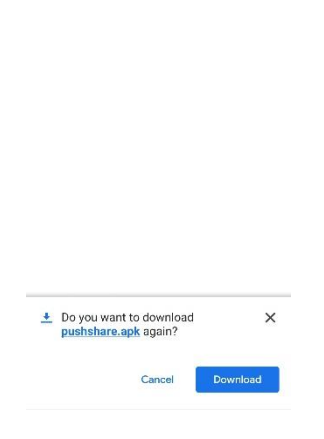

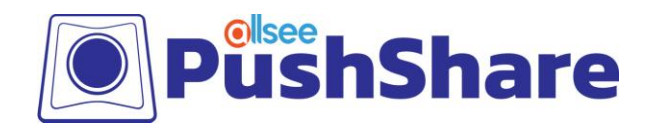

8. Open the newly downloaded "PushShare" APK from the downloads folder on your Android device. Please install this app.

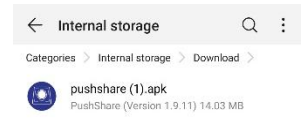

- 9. Navigate to the newly installed "PushShare" app and open.
- 10. Select the device you want to mirror to, listed as "PushShare\_XXXX" on the app.

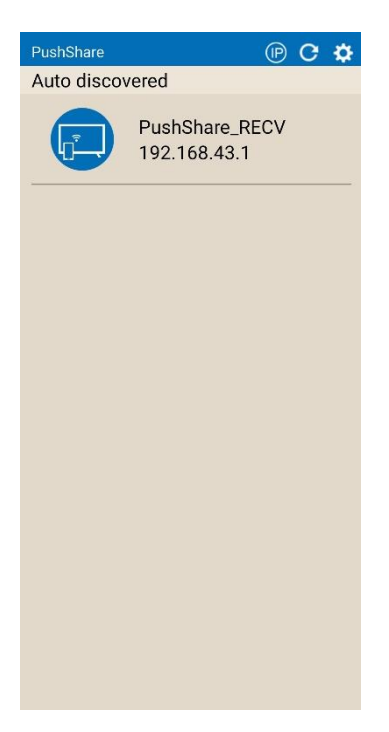

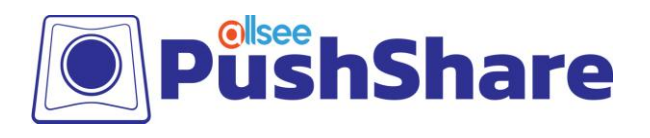

11. Give permission to "Draw over other apps" once prompted on your Android device.

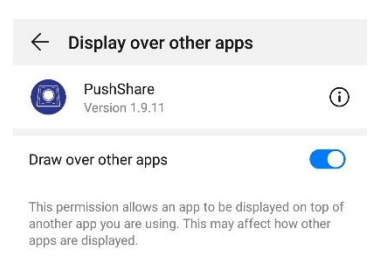

12. The Android device is now connected to the screen and you can mirror by selecting the "Mirroring" option.

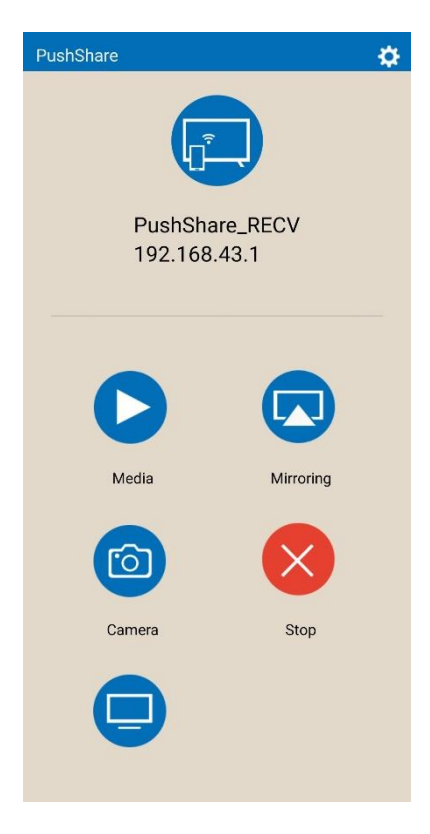

NOTE: If you would like to browse the internet on your device while mirroring your Receiving Unit, will need to be connected to your network via Ethernet cable.

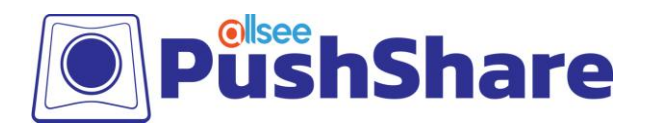

## **3. Accessing the Control Panel**

#### NOTE: To access the control box for the Receiving Unit, you will need access to a PC or laptop.

- 1. Connect your Receiving Unit to your presentation screen via HDMI or VGA and power on from the mains.
- 2. Once the "How to Connect" screen displays, the "Wi-Fi IP" and "Wi-Fi SSID" will be displayed in the top left hand corner (see below).

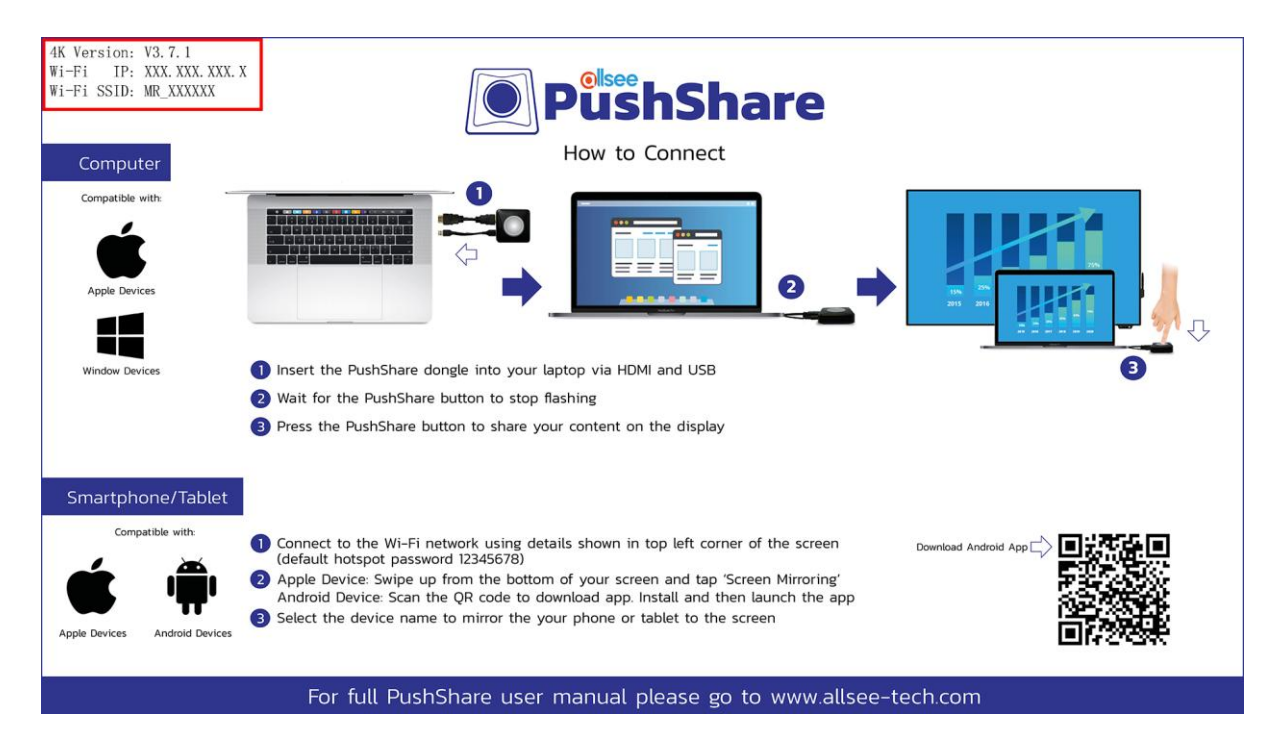

- 3. Using your PC or laptop, connect to the "Wi-Fi SSID" network using the default password "12345678".
- 4. Open your web browser and enter the "Wi-Fi IP" into the address bar, then hit enter.
- 5. You will now see a login screen. The default username and password are both "admin" (all lowercase characters).

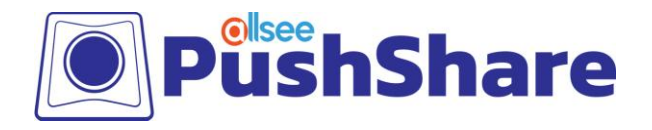

| MR |                 |             |
|----|-----------------|-------------|
|    | User name       | admin       |
|    | Password •••••• |             |
|    |                 | Login Reset |
|    |                 |             |

6. Once you have logged in, you will be able to change all of the settings of your Receiving Unit.

NOTE: It is not recommended to change any settings not outlined below without further guidance from the manufacturer.

#### 3.1 Settings

#### **3.1.1** Network Settings

Here you can edit the network name (SSID) and change the password from the default "12345678" to anything you like. You can also change the frequency, channel and signal strength of the Wi-Fi.

#### **3.1.2** Pin Code Settings

If you enable this setting, you will need to enter this pin code when you are attempting to mirror to your Receiving Unit from a mobile device (not using the PushShare dongle). Please make careful note of the pin code for future reference as it cannot be changed.

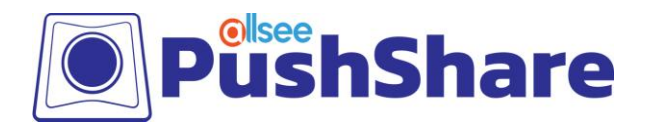

#### 3.2 Maintain

#### 3.2.1 Factory Reset

If you have changed any settings but would like to revert these back to default, click "Reset" to perform a factory reset.

#### 3.2.2 Password

Here you can change the control panel password from the default "admin" to anything you like.

#### 3.2.3 Restart

This function will sever any connections to your Receiving Unit and restart it back to the "How to Connect" screen.

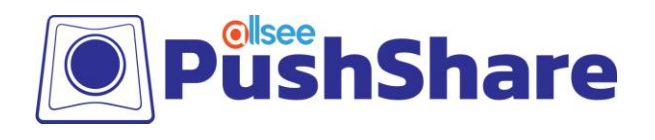

## 4. FAQs

#### 4.1 I have connected my PushShare dongle to my device but I cannot

#### get my device to mirror to my presentation screen.

Please try to connect both the HDMI and the USB cables provided from the PushShare dongle to your device.

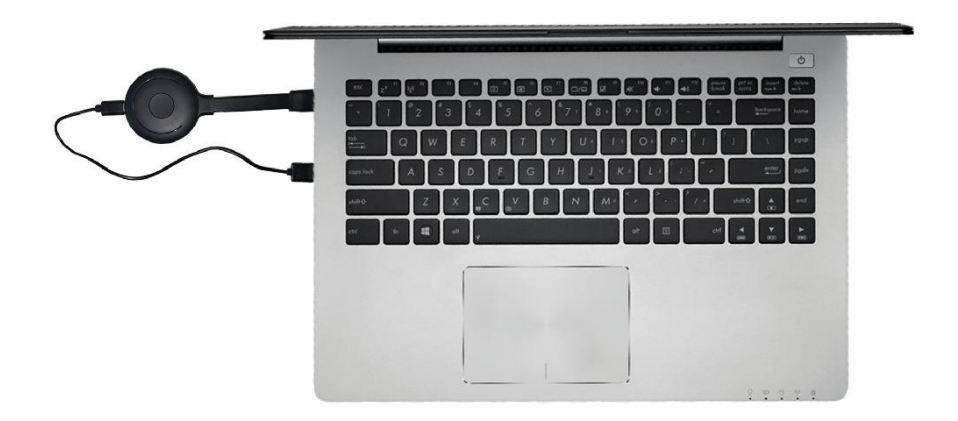

The USB cable must be connected as well as the HDMI cable to provide power to the PushShare dongle if the HDMI port does not provide enough power.

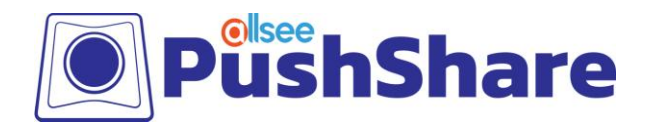

#### 4.2 I have connected my PushShare dongle to my device via HDMI but I

#### cannot get the touch to work on my presentation screen.

Please connect both the HDMI and the USB cables provided from the PushShare dongle to your device.

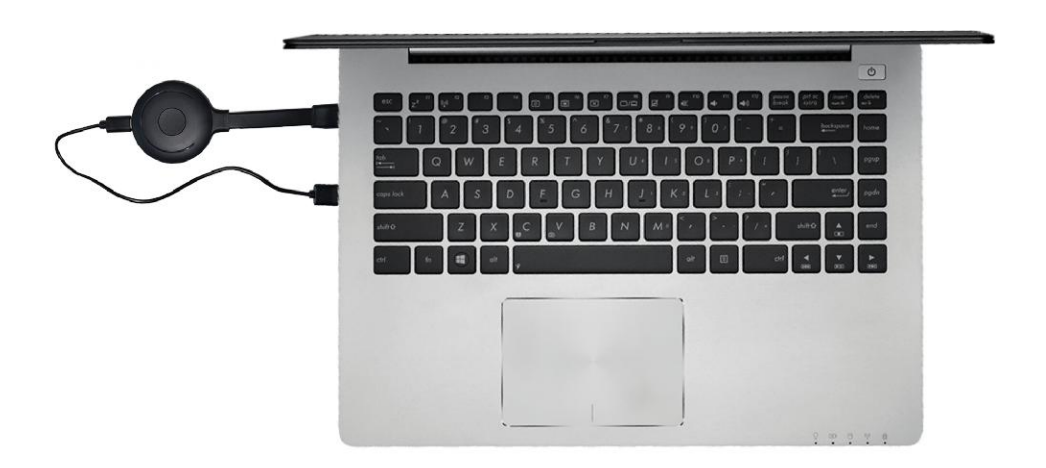

The USB cable must be connected as well, as the HDMI cable will only provide the video and audio signal. The USB will provide the touch functionality.

# 4.3 I have connected my PushShare dongle to my device via HDMI and USB then pushed the button after the flashing has stopped but my

#### device is not mirroring my presentation screen.

The PushShare dongle must be paired to your Interactive Touch Display or PushShare Receiving Unit. To do this connect the PushShare dongle to your Interactive Touch Display or PushShare Receiving Unit and wait until the dongle's indication light turns red.

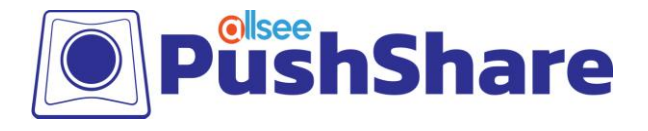

#### 4.4 I have tried pairing the PushShare dongle with my Interactive Touch

#### Display but the "Dongle Pairing" message appears constantly on screen.

Please ensure that you have installed the PushShare application. If you haven't, please follow the steps outlined in the relevant user manual.